## **DVD Player Instructions**

v1.0

# Fraser Hall Using the DVD Player

To get started follow the instructions in sequence below:

### 1. Turning everything on

In the kitchen, to the right of the access hatch, locate the wooden audio cabinet.

Above the cabinet locate the white switch and press down to turn the equipment on.

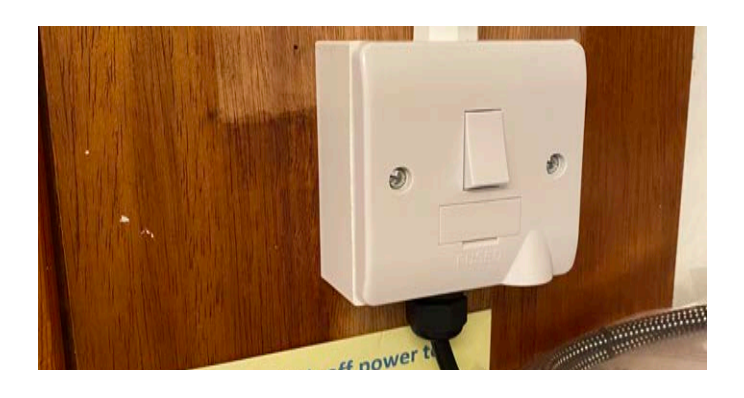

#### 2. Access to the audio equipment

Opening the cabinet door will give access to the TASCAM DVD/CD player, amplifier and audio setting. All equipment will now be on and ready to use.

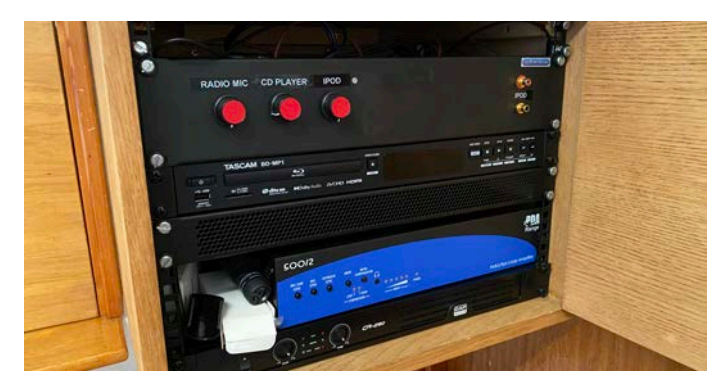

Use the TASCAM handset to operate the DVD player functionality - Including the volume settings rather than changing the volume on the player itself.

The DVD player will automatically connect to the sound and projection equipment in the next steps.

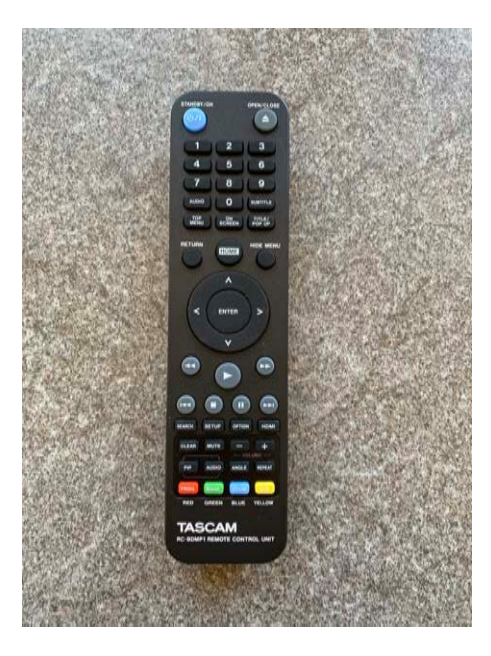

#### 3. Operating the DVD Player

Using the handset:

- Press the Blue STANDBY/ON button to wake the DVD player if not already active
- OPEN/CLOSE for inserting or removing the disc
- Press the standard DVD operating buttons to play and navigate the DVD disc.

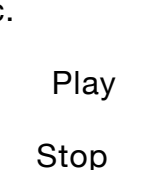

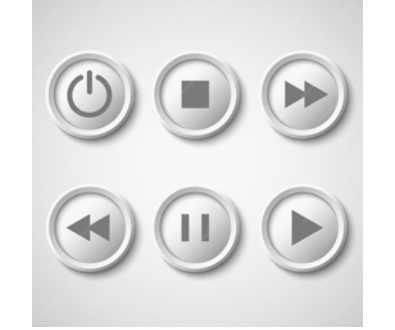

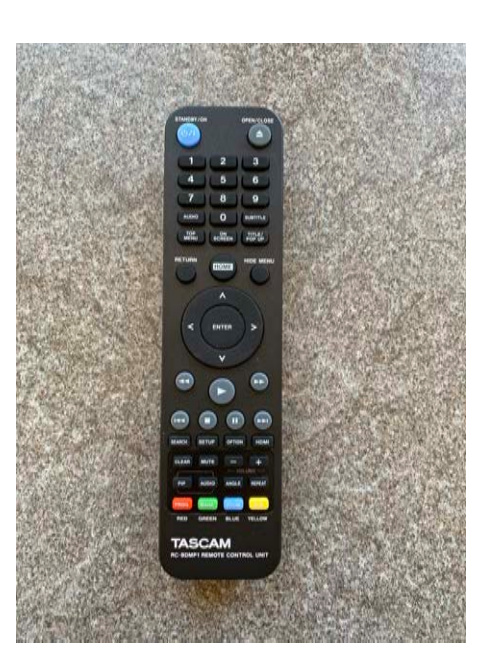

 Once the DVD viewing is complete, use the handset to... stop play, remove the disk and then close the DVD tray. On the handset press the STANDBY/ ON button to turn the DVD player off.

#### 4. Linking the DVD Player to the Projector

In the hall, beneath the projector screen, locate the control panel.

- Press the **Green PROG ON** button which will flash green. This will start the projector and automatically lower the screen.
- Press the Blue HDMI 1 Button which will remain on (this may have already identified the DVD player is active). This will link the projector to the DVD player and give you the option of selecting 'DISC' on the projected screen - Select 'Disc' using the handset option of ENTER
- If the screen projects nothing press the Purple DISP ON button on the control panel which will illuminate.
- On the handset press PLAY or follow the on-screen instructions. Note: the handset may have to be used within the kitchen area !

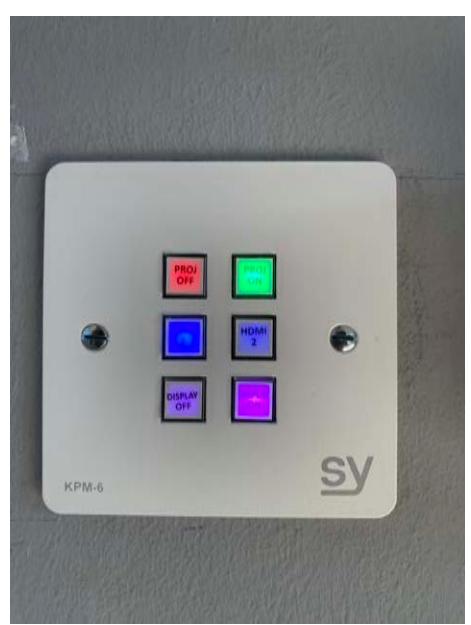

# Fraser Hall Projector and Audio Off

### 1. Turning the projector and audio off

- Press the Red button (top left) on the control panel marked 'PROJ OFF'. This button will remain illuminated
- The projector screen will immediately retract back into its protective case
- **IMPORTANT:** The projector will turn the lamp off, but the fan within the projector will remain on, cooling the project bulb down for 5 minutes
- Ensure that your DVD is removed and the DVD player is turned off

AFTER TURNING THE PROJECTOR OFF PLEASE LEAVE IN THIS STATE FOR <u>5 MINUTES</u> BEFORE TURNING THE AUDIO CABINET IN THE KITCHEN OFF AT THE MAIN SWITCH ABOVE THE CABINET.

YOU HAVE NOW DEACTIVATED THE PROJECTOR AND AUDIO EQUIPMENT.

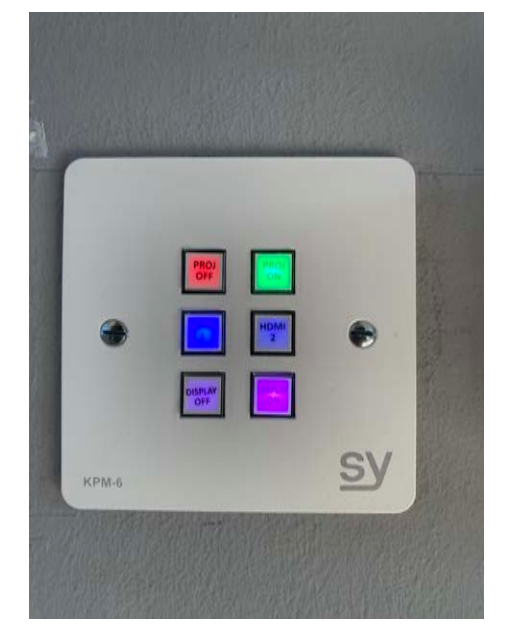

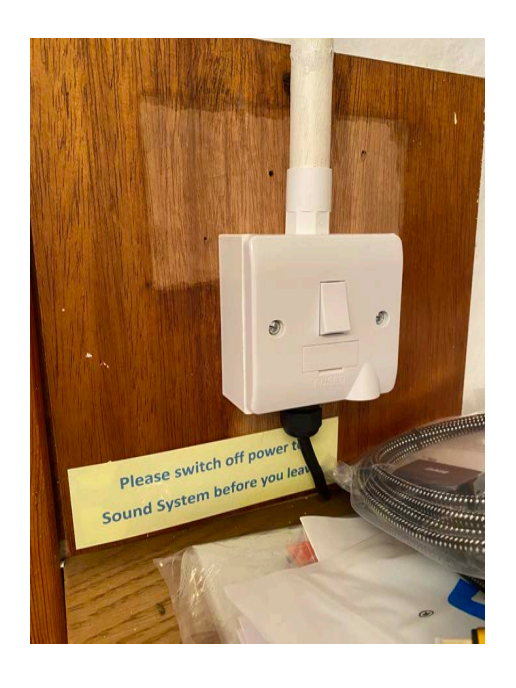

Thank You 😊

*If in difficulty or unsure please contact Martin on 07813 878227*